# Novell Developer Kit

1.5

November 18, 2005

COMMON AUTHENTICATION SERVICE ADAPTER (CASA) www.novell.com

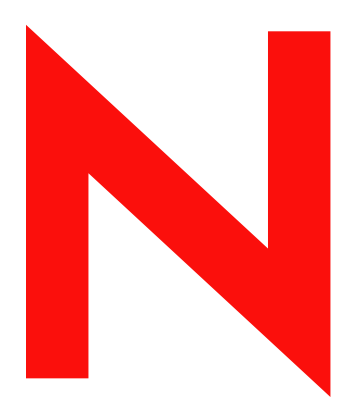

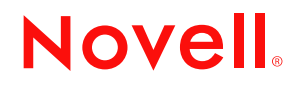

#### **Legal Notices**

Novell, Inc., makes no representations or warranties with respect to the contents or use of this documentation, and specifically disclaims any express or implied warranties of merchantability or fitness for any particular purpose. Further, Novell, Inc., reserves the right to revise this publication and to make changes to its content, at any time, without obligation to notify any person or entity of such revisions or changes.

Further, Novell, Inc., makes no representations or warranties with respect to any software, and specifically disclaims any express or implied warranties of merchantability or fitness for any particular purpose. Further, Novell, Inc., reserves the right to make changes to any and all parts of Novell software, at any time, without any obligation to notify any person or entity of such changes.

Any products or technical information provided under this Agreement may be subject to U.S. export controls and the trade laws of other countries. You agree to comply with all export control regulations and to obtain any required licenses or classification to export, re-export, or import deliverables. You agree not to export or re-export to entities on the current U.S. export exclusion lists or to any embargoed or terrorist countries as specified in the U.S. export laws. You agree to not use deliverables for prohibited nuclear, missile, or chemical biological weaponry end uses. Please refer to www.novell.com/info/exports/ (http://www.novell.com/info/exports/) for more information on exporting Novell software. Novell assumes no responsibility for your failure to obtain any necessary export approvals.

Copyright © 2005 Novell, Inc., All rights reserved. Permission is granted to copy, distribute, and/or modify this document under the terms of the GNU Free Documentation License (GFDL), Version 1.2 or any later version, published by the Free Software Foundation with no Invariant Sections, no Front-Cover Texts, and no Back-Cover Texts. A copy of the GFDL can be found at http://www.fsf.org/licenses/fdl.html.

THIS DOCUMENT AND MODIFIED VERSIONS OF THIS DOCUMENT ARE PROVIDED UNDER THE TERMS OF THE GNU FREE DOCUMENTATION LICENSE WITH THE FURTHER UNDERSTANDING THAT:

1. THE DOCUMENT IS PROVIDED ON AN "AS IS" BASIS, WITHOUT WARRANTY OF ANY KIND, EITHER EXPRESSED OR IMPLIED, INCLUDING, WITHOUT LIMITATION, WARRANTIES THAT THE DOCUMENT OR MODIFIED VERSION OF THE DOCUMENT IS FREE OF DEFECTS, MERCHANTABLE, FIT FOR A PARTICULAR PURPOSE, OR NON-INFRINGING. THE ENTIRE RISK AS TO THE QUALITY, ACCURACY, AND PERFORMANCE OF THE DOCUMENT OR MODIFIED VERSION OF THE DOCUMENT IS WITH YOU. SHOULD ANY DOCUMENT OR MODIFIED VERSION PROVE DEFECTIVE IN ANY RESPECT, YOU (NOT THE INITIAL WRITER, AUTHOR OR ANY CONTRIBUTOR) ASSUME THE COST OF ANY NECESSARY SERVICING, REPAIR OR CORRECTION. THIS DISCLAIMER OF WARRANTY CONSTITUTES AN ESSENTIAL PART OF THIS LICENSE. NO USE OF ANY DOCUMENT OR MODIFIED VERSION OF THE DOCUMENT IS AUTHORIZED HEREUNDER EXCEPT UNDER THIS DISCLAIMER; AND

2. UNDER NO CIRCUMSTANCES AND UNDER NO LEGAL THEORY, WHETHER IN TORT (INCLUDING NEGLIGENCE), CONTRACT, OR OTHERWISE, SHALL THE AUTHOR, INITIAL WRITER, ANY CONTRIBUTOR, OR ANY DISTRIBUTOR OF THE DOCUMENT OR MODIFIED VERSION OF THE DOCUMENT, OR ANY SUPPLIER OF ANY OF SUCH PARTIES, BE LIABLE TO ANY PERSON FOR ANY DIRECT, INDIRECT, SPECIAL, INCIDENTAL, OR CONSEQUENTIAL DAMAGES OF ANY CHARACTER INCLUDING, WITHOUT LIMITATION, DAMAGES FOR LOSS OF GOODWILL, WORK STOPPAGE, COMPUTER FAILURE OR MALFUNCTION, OR ANY AND ALL OTHER DAMAGES OR LOSSES ARISING OUT OF OR RELATING TO USE OF THE DOCUMENT AND MODIFIED VERSIONS OF THE DOCUMENT, EVEN IF SUCH PARTY SHALL HAVE BEEN INFORMED OF THE POSSIBILITY OF SUCH DAMAGES.

Novell, Inc., has intellectual property rights relating to technology embodied in the product that is described in this document. In particular, and without limitation, these intellectual property rights may include one or more of the U.S. patents listed at http://www.novell.com/company/legal/patents/ and one or more additional patents or pending patent applications in the U.S. and in other countries.

Novell, Inc. 404 Wyman Street, Suite 500 Waltham, MA 02451 U.S.A. www.novell.com

*Online Documentation:* To access the online documentation for this and other Novell Developer Kit products, and to get updates, see www.developer.novell.com/ndk.

#### **Novell Trademarks**

AppNotes is a registered trademark of Novell, Inc. AppTester is a registered trademark of Novell, Inc. in the United States. ASM is a trademark of Novell, Inc. BorderManager is a registered trademark of Novell, Inc. BrainShare is a registered service mark of Novell, Inc. in the United States and other countries. C3PO is a trademark of Novell, Inc. Certified Novell Engineer is a service mark of Novell, Inc. Client32 is a trademark of Novell, Inc. CNE is a registered service mark of Novell, Inc. ConsoleOne is a registered trademark of Novell, Inc. Controlled Access Printer is a trademark of Novell, Inc. Custom 3rd-Party Object is a trademark of Novell, Inc. DeveloperNet is a registered trademark of Novell, Inc., in the United States and other countries. DirXML is a registered trademark of Novell, Inc. eDirectory is a trademark of Novell, Inc. Excelerator is a trademark of Novell, Inc. exteNd is a trademark of Novell, Inc. exteNd Director is a trademark of Novell, Inc. exteNd Workbench is a trademark of Novell, Inc. FAN-OUT FAILOVER is a trademark of Novell, Inc. GroupWise is a registered trademark of Novell, Inc., in the United States and other countries. Hardware Specific Module is a trademark of Novell, Inc. Hot Fix is a trademark of Novell, Inc. iChain is a registered trademark of Novell, Inc. Internetwork Packet Exchange is a trademark of Novell, Inc. IPX is a trademark of Novell, Inc. IPX/SPX is a trademark of Novell, Inc. jBroker is a trademark of Novell, Inc. Link Support Layer is a trademark of Novell, Inc. LSL is a trademark of Novell, Inc. ManageWise is a registered trademark of Novell, Inc., in the United States and other countries. Mirrored Server Link is a trademark of Novell, Inc. Mono is a registered trademark of Novell, Inc. MSL is a trademark of Novell, Inc. My World is a registered trademark of Novell, Inc., in the United States. NCP is a trademark of Novell, Inc. NDPS is a registered trademark of Novell, Inc. NDS is a registered trademark of Novell, Inc., in the United States and other countries. NDS Manager is a trademark of Novell, Inc. NE2000 is a trademark of Novell, Inc. NetMail is a registered trademark of Novell, Inc. NetWare is a registered trademark of Novell, Inc., in the United States and other countries. NetWare/IP is a trademark of Novell, Inc. NetWare Core Protocol is a trademark of Novell, Inc. NetWare Loadable Module is a trademark of Novell, Inc.

NetWare Management Portal is a trademark of Novell, Inc. NetWare Name Service is a trademark of Novell, Inc. NetWare Peripheral Architecture is a trademark of Novell, Inc. NetWare Requester is a trademark of Novell, Inc. NetWare SFT and NetWare SFT III are trademarks of Novell, Inc. NetWare SQL is a trademark of Novell, Inc. NetWire is a registered service mark of Novell, Inc., in the United States and other countries. NLM is a trademark of Novell, Inc. NMAS is a trademark of Novell, Inc. NMS is a trademark of Novell, Inc. Novell is a registered trademark of Novell, Inc., in the United States and other countries. Novell Application Launcher is a trademark of Novell, Inc. Novell Authorized Service Center is a service mark of Novell. Inc. Novell Certificate Server is a trademark of Novell, Inc. Novell Client is a trademark of Novell, Inc. Novell Cluster Services is a trademark of Novell, Inc. Novell Directory Services is a registered trademark of Novell, Inc. Novell Distributed Print Services is a trademark of Novell, Inc. Novell iFolder is a registered trademark of Novell, Inc. Novell Labs is a trademark of Novell, Inc. Novell SecretStore is a registered trademark of Novell, Inc. Novell Security Attributes is a trademark of Novell, Inc. Novell Storage Services is a trademark of Novell, Inc. Novell, Yes, Tested & Approved logo is a trademark of Novell, Inc. Nsure is a registered trademark of Novell, Inc. Nterprise is a trademark of Novell, Inc. Nterprise Branch Office is a trademark of Novell, Inc. ODI is a trademark of Novell, Inc. Open Data-Link Interface is a trademark of Novell, Inc. Packet Burst is a trademark of Novell, Inc. PartnerNet is a registered service mark of Novell, Inc., in the United States and other countries. Printer Agent is a trademark of Novell, Inc. QuickFinder is a trademark of Novell, Inc. Red Box is a trademark of Novell, Inc. Red Carpet is a registered trademark of Novell, Inc., in the United States and other countries. Sequenced Packet Exchange is a trademark of Novell, Inc. SFT and SFT III are trademarks of Novell, Inc. SPX is a trademark of Novell, Inc. Storage Management Services is a trademark of Novell, Inc. SUSE is a registered trademark of SUSE AG, a Novell business. System V is a trademark of Novell, Inc. Topology Specific Module is a trademark of Novell, Inc. Transaction Tracking System is a trademark of Novell, Inc. TSM is a trademark of Novell, Inc. TTS is a trademark of Novell, Inc. Universal Component System is a registered trademark of Novell, Inc.

Virtual Loadable Module is a trademark of Novell, Inc. VLM is a trademark of Novell, Inc. Yes Certified is a trademark of Novell, Inc. ZENworks is a registered trademark of Novell, Inc., in the United States and other countries.

#### **Third-Party Materials**

All third-party trademarks are the property of their respective owners.

## Contents

|   | Abo      | ut This   | Guide                                            | 9        |
|---|----------|-----------|--------------------------------------------------|----------|
| 1 | Gett     | ing Star  | rted                                             | 11       |
|   | 1.1      | Credent   | tials                                            | 12       |
|   | 1.2      | Sharing   | Credentials                                      | 12       |
| 2 | CAS      | A on Li   | nux                                              | 15       |
|   | 2.1      | Linux C   | omponents                                        | 15       |
|   |          | 2.1.1     | CASA Identity Development Kit.                   | 15       |
|   |          | 2.1.2     | miCASAd                                          | 15       |
|   |          | 2.1.3     | Login Credential Capture Module                  | 15       |
|   |          | 2.1.4     | CASA Linux Packages                              | 16       |
|   | <u> </u> | 2.1.5     |                                                  | 16       |
|   | 2.2      |           |                                                  | 18       |
|   |          | 2.2.1     | LINUX INStallation                               | 18<br>10 |
|   |          | 2.2.2     | Starting, Stopping, and Restarting CASA on Linux | 10       |
|   |          | 2.2.4     |                                                  | 19       |
|   |          |           |                                                  |          |
| 3 | CAS      | A on W    | lindows                                          | 21       |
|   | 3.1      | Window    | vs Components                                    | 21       |
|   |          | 3.1.1     | Windows Directories and Files                    | 21       |
|   | 3.2      | Using C   | CASA with Windows                                | 22       |
|   |          | 3.2.1     | Installing CASA on Windows                       | 23       |
|   |          | 3.2.2     | Starting CASA on Windows.                        | 23       |
|   |          | 3.2.3     | Accessing CASA Manager                           | 23       |
|   |          | 3.2.4     |                                                  | 24       |
| 4 | Adm      | ninisteri | ng CASA Manager                                  | 25       |
|   | 4.1      | CASAN     | Aanager GUI Components                           | 27       |
|   |          | 4.1.1     | Credential Store Tab                             | 27       |
|   |          | 4.1.2     | Secret-ID Window                                 | 27       |
|   |          | 4.1.3     | Native Information Window                        | 28       |
|   | 4.2      | CASA N    | Aanager Functionality                            | 29       |
|   |          | 4.2.1     | Creating Secrets                                 | 29       |
|   |          | 4.2.2     | Refreshing Credential Stores                     | 31       |
|   |          | 4.2.3     |                                                  | 31       |
|   |          | 4.2.4     |                                                  | 31       |
|   |          | 4.2.3     |                                                  | ১।<br>२२ |
|   |          | 4.2.7     | Editing Secrets                                  | 34       |
|   |          | 4.2.8     | Deleting Secrets                                 | 35       |
|   | 4.3      | Editing   | CASA Manager Options                             | 36       |
|   |          | 4.3.1     | Setting CASA Preferences                         | 36       |
|   |          | 4.3.2     | Setting Persistent Storage                       | 37       |
|   |          |           |                                                  |          |

| 5 | Functions              | 39   |
|---|------------------------|------|
|   | miCASAGetCredential.   | . 40 |
|   | miCASARemoveCredential | . 42 |
|   | miCASASetCredential    | . 43 |
| 6 | Structures             | 45   |
|   | SSCS_BASIC_CREDENTIAL  | . 46 |
|   | SSCS_SECRET_ID_T       | . 47 |
| A | Revision History       | 49   |

# **About This Guide**

The Common Authentication Service Adapter (CASA) SDK provides a common authentication and security package for client authentication across the Linux\* and Microsoft\* Windows\* desktops. Novell® products such as GroupWise®, GroupWise Messenger, iPrint, Novell iFolder®, and the Novell clients for Windows and Linux are integrated with the miCASA interface and can take advantage of the credential store that provides the cornerstone for CASA.

This guide contains the following sections:

- Chapter 1, "Getting Started," on page 11
- Chapter 2, "CASA on Linux," on page 15
- Chapter 3, "CASA on Windows," on page 21
- Chapter 4, "Administering CASA Manager," on page 25
- Chapter 5, "Functions," on page 39
- Chapter 6, "Structures," on page 45
- Appendix A, "Revision History," on page 49

#### Audience

This guide is intended for advanced application developers who want to enable single sign-on to an enterprise network. In order to deploy this API on your applications, you should be familiar with Linux and Windows development platforms, as well as an understanding authentication and security development concepts.

#### Feedback

We want to hear your comments and suggestions about this manual. Please use the User Comments feature at the bottom of each page of the online documentation and enter your comments there.

#### **Documentation Updates**

For the most recent version of the *CASA SDK*, visit the Novell Common Authentication Service Adapter Web site (http://developer.novell.com/ndk/casa.htm).

#### Additional Documentation

For documentation on other authentication and SecretStore issues, see the Novell SecretStore product documentation (http://www.novell.com/documentation/secretstore33/index.html) and the Novell SecretStore Developer Kit for C (http://developer.novell.com/ndk/ssocomp.htm) Web sites. The CASA SDK replaces the SecretStore Developer Kit.

#### **Documentation Conventions**

In Novell documentation, a greater-than symbol (>) is used to separate actions within a step and items in a cross-reference path.

A trademark symbol (<sup>®</sup>, <sup>™</sup>, etc.) denotes a Novell trademark. An asterisk (\*) denotes a third-party trademark.

When a single pathname can be written with a backslash for some platforms or a forward slash for other platforms, the pathname is presented with a backslash. Users of platforms that require a forward slash, such as Linux or UNIX\*, should use forward slashes as required by your software.

# **Getting Started**

The Novell Common Authentication Services Adaptor (CASA) is a common authentication and security package that provides a set of libraries for application and service developers to enable single sign-on to an enterprise network. CASA 1.5 provides a local, session-based credential store, called miCASA, that is populated with desktop and network login credentials on the following workstations:

- Novell Linux Desktop (NLD SP2)
- Windows XP Home/Professional
- Windows 2000 Professional

As shown in the following architectural diagram, within the CASA framework, the miCASA credential store is the component you incorporate and enable on your applications.

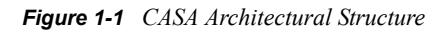

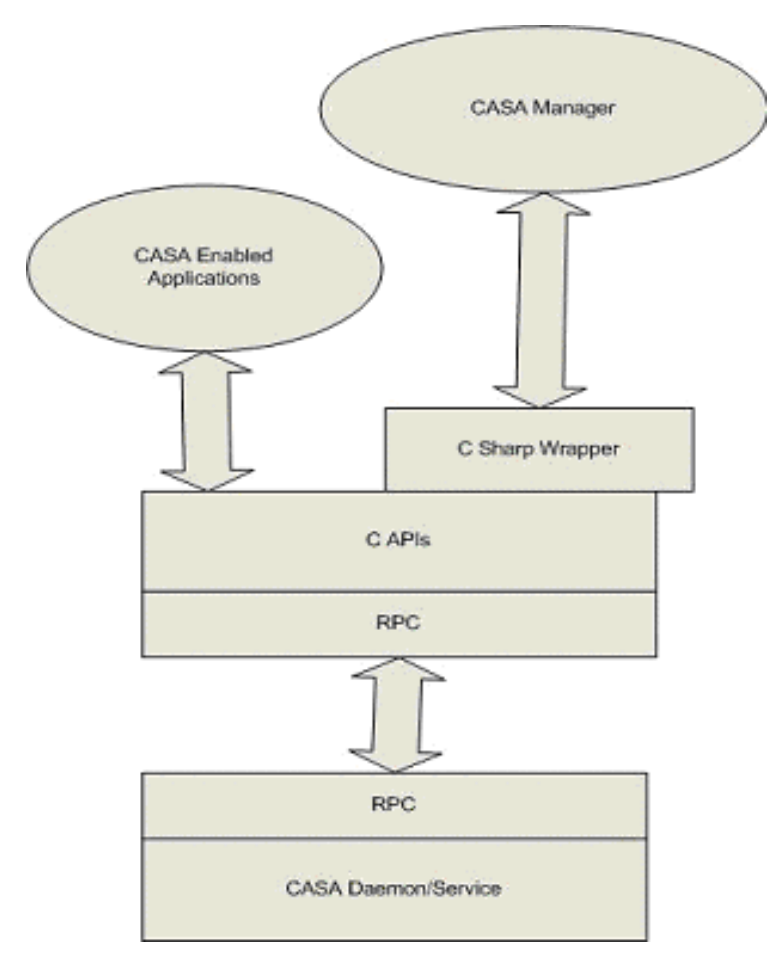

The miCASA credential service is implemented in C# with API bindings in C, C#, and JAVA. CASA also provides a Network Credential class to enable single sign-on in .NET framework applications

Applications that require credentials also require some type of credential management logic. The miCASA framework provides applications a place to securely store their credentials and the ability to share those credentials with other applications. This reduces the number of credentials that are being managed and provides a single sign-on experience to the end user.

This document describes the functions provided by the miCASA framework, as well as the logic used internally that allows applications to share common credentials:

- Section 1.1, "Credentials," on page 12
- Section 1.2, "Sharing Credentials," on page 12

## **1.1 Credentials**

A credential stored in the miCASA framework is given a unique name known as the SecretID. Currently, a credential consists of a username and a password. The username can be any of the following forms:

- Common Name (CN). For example, John Smith.
- Distinguished Name (DN\_NDAP). For example, admin.novell.
- Fully Distinguished Name (FDN\_NDAP). For example, cn=admin,.o=novell.
- Fully Distinguished LDAP Name (DN\_LDAP). For example, cn=admin, o=novell.

The miCASA framework is capable of storing all of these forms under the same credential name or SecretID. This type of secret is known as a Credential Set, or SS\_CredSet.

The SecretID should be unique for each application using the miCASA API. For example, we suggest the following naming convention:

Company.ApplicationName

for example, Novell.Groupwise or Novell.iFolder.

If your application needs to store more than one credential, you can append additional strings to the end of the SecretID.

## 1.2 Sharing Credentials

Credentials that are used by an application authenticate against some type of realm. This realm might be an eDirectory<sup>™</sup> Tree, an Active Directory<sup>\*</sup> domain, a managed database, or even a combination of all of these. The network administrator defines the Authentication Realm and multiple applications commonly authenticate to the same realm. The miCASA functions enable applications to share such credentials.

#### **Discovering the Realm**

In order for credential sharing to take place, your application either must be able to discover the Authentication Realm or be configured to use the name of the Authentication Realm.

The miCASA API functions described in this document provide a sharedSecretID parameter that you can use to leverage credential requirements of applications used within the realm. Although not required, this parameter assists the API in accessing the proper credential. Novell<sup>®</sup> iPrint is an

example of an application that discovers the Tree name or authentication realm of a chosen network printer.

**NOTE:** The miCASA framework is designed so that the user or network administrator can override the sharedSecretID that is used by a given application. However, this feature is not yet functional.

# **CASA** on Linux

- Section 2.1, "Linux Components," on page 15
- Section 2.2, "Using CASA with Linux," on page 18

For information on using CASA with Microsoft Windows, see Chapter 3, "CASA on Windows," on page 21.

## 2.1 Linux Components

As shown in Figure 1-1 on page 11, the main components of CASA on Linux are:

- Section 2.1.1, "CASA Identity Development Kit," on page 15
- Section 2.1.2, "miCASAd," on page 15
- Section 2.1.3, "Login Credential Capture Module," on page 15
- Section 2.1.4, "CASA Linux Packages," on page 16
- Section 2.1.5, "Linux Directories and Files," on page 16

## 2.1.1 CASA Identity Development Kit

Use the functions within this kit to write user/application credentials to the credential store. These functions internally store the credentials passed onto them by the applications in miCASAd. There are C, C++, C# and Java bindings available for the functions within this kit. See Section 2.1, "Linux Components," on page 15 and Section 3.1, "Windows Components," on page 21.

## 2.1.2 miCASAd

miCASAd is an active component that starts during boot time. It stores and provides credentials or secrets based on the Linux user identifier (uid) of the process that makes the IDK API calls. On Linux, miCASAd is available in the run-levels 1, 2, 3, and 5. It runs with root privileges and is active as long as the system is up.

The credentials, which are stored by applications in miCASAd, are maintained only in memory for the first release. Session-based secrets implies secrets that are stored in an in-memory cache, are available only as long as the user is in session on the desktop, and are destroyed when miCASA daemon is restarted or the user logs off.

## 2.1.3 Login Credential Capture Module

On Linux, the login credential capture module is implemented as a pluggable authentication module (PAM) (http://www.novell.com/documentation/oes/sles\_admin/data/cha-pam.html). This PAM module captures the user's desktop login credentials and stores them in miCASAd using the IDK functions.

This PAM module is placed as the last module in the auth and session stacks of xdm, gdm, kdm, login and sshd PAM configuration files. In the auth stack, the functionality of this module is to store the credentials in miCASAd and in the session stack, then closes the user's session with miCASAd.

**IMPORTANT:** Any PAM that uses the Identity Development Kit must temporarily set its effective user id to that of the user logging in (the user returned by calling pam\_get\_user), if the credentials need to be stored against that user. However, there might be cases where the user obtained by calling pam\_get\_user is not the user against whom the PAM module actually intends to store credentials.

## 2.1.4 CASA Linux Packages

CASA consists of two Linux packages:

- CASA-1.5.xxx.i586.rpm: Installs miCASAd, the startup scripts, the Login Credential Capture PAM module, and the relevant libraries required by any application that is using the CASA API.
- CASA-devel-1.5.xxx.i586.rpm: Installs the relevant header files that developers need to write applications to the CASA functions. This is dependent on CASA-1.5.xxx.i586.rpm.
- CASA-gui-1.5.xxx.i586.rpm: Installs CASA Manager which allows the end user to add, edit, and delete secrets. CASA Manager also allows the user to temporally suspend or lock the miCASA credential store.

All other directories are installed by CASA-1.5.0.i586.rpm, except /opt/novell/CASA/, which is the only directory installed by CASA-devel-1.5.0.i586.rpm.

## 2.1.5 Linux Directories and Files

CASA Linux files are located in the following directories:

- Section , "/opt/novell/CASA/doc," on page 16
- Section, "/opt/novell/CASA/lib or /opt/novell/CASA/lib64," on page 17
- Section, "/lib/security or /lib64/security," on page 17
- Section, "/opt/novell/CASA/bin," on page 17
- Section , "/opt/novell/CASA/images," on page 18
- Section, "/etc/init.d," on page 18
- Section, "/opt/novell/CASA/include," on page 18

#### /opt/novell/CASA/doc

The /opt/novell/CASA/doc directory contains the following files:

| File                     | Description                                                                |
|--------------------------|----------------------------------------------------------------------------|
| CASA_Reference_Guide.pdf | This document.                                                             |
| README.txt               | The Readme file, which contains information about any last-minute updates. |

#### /opt/novell/CASA/lib or /opt/novell/CASA/lib64

This directory contains the following files for 32-bit machines (/opt/novell/CASA/lib) or 64-bit machines (/opt/novell/CASA/lib64):

| File                                     | Description                                                                |
|------------------------------------------|----------------------------------------------------------------------------|
| libmicasa.so.[version number]            | The miCASA C/C++ developer kit library.                                    |
| miCASA.jar                               | The miCASA Java* developer kit jar file.                                   |
| libjmicasa.so.*                          | The miCASA Java developer kit library.                                     |
| Novell.CASA.miCASAWrapper.dll            | The miCASA C# developer kit library, which is based on Mono <sup>®</sup> . |
| Novell.CASA.Common.dll                   | A common .NET library used by micasad and CASAManager.                     |
| Novell.CASA.A-D.dll                      | A .NET library that collects secrets from other credential stores.         |
| Novell.CASA.DataEngines.GnomeKeyRing.dll | A C# wrapper to interact with GNOME Keyring.                               |
| Novell.CASA.DataEngines.KWallet.dll      | A C# wrapper to interact with the KDE Wallet.                              |
| Novell.CASAS.Policy.dll                  | A .NET library to configures policy for miCASA.                            |

#### /lib/security or /lib64/security

This directory contains the following file for 32-bit machines (/lib/security) or 64-bit machines (/lib64/security):

| File          | Description                                                                                                    |
|---------------|----------------------------------------------------------------------------------------------------|
| pam_micasa.so | The miCASA login credential capture module that is inserted in the auth and session stacks of the PAM configuration files of xdm, gdm, kdm, login, and sshd. |

#### /opt/novell/CASA/bin

The /opt/novell/CASA/bin directory contains the following files:

| File            | Description                                                                                             |
|-----------------|----------------------------------------------------------------------------------------------------|
| micasad.exe     | The miCASA daemon that starts up at run levels 1, 2, 3, and 5 (which is based on Mono).                 |
| micasad.sh      | A script that starts micasad.exe, which is located in the <code>/opt/novell/CASA/</code> bin directory. |
| CASAManager.exe | The management console used to view, edit, and delete secrets.                                          |
| CASAManager.sh  | The script file which starts CASAManager.                                                               |

#### /opt/novell/CASA/images

The /opt/novell/CASA/images directory contains all images used by CASA Manager.

#### /etc/init.d

The /etc/init.d directory contains the following file:

| File    | Description                                                                                                    |
|---------|----------------------------------------------------------------------------------------------------|
| micasad | The micasad startup script. This script is started in run levels 1, 2, 3, and 5. There are links to this script from the appropriate runlevel directories (/etc/rc1.d, / etc/rc2.d, /etc/rc3.d, and /etc/rc5.d). This script calls the /opt/ novell/CASA/bin/micasad.sh script to start the daemon. |

#### /opt/novell/CASA/include

The /opt/novell/CASA/include directory contains the following files:

| File          | Description                                               |
|---------------|-----------------------------------------------------------|
| micasa.h      | The low-level header file that lists the C/C++ functions. |
| micasa_mgmd.h | The main header file for C/C++ developers.                |

## 2.2 Using CASA with Linux

- Section 2.2.1, "Linux Installation," on page 18
- Section 2.2.2, "Starting, Stopping, and Restarting CASA on Linux," on page 18
- Section 2.2.3, "Starting CASA Manager," on page 19
- Section 2.2.4, "Linux Uninstallation," on page 19

#### 2.2.1 Linux Installation

CASA is preinstalled on the Novell Linux Desktop SP2 operating system.

On other distributions, use the following commands to install all of the required CASA components:

rpm -Uvh CASA-1.5.xxx.i586.rpm sdsd (CASA product installation)

rpm -Uvh CASA-devel-1.5.xxx.i586.rpm (CASA NDK installation)

rpm -Uvh CASA-gui-1.5.xxx.i586.rpm (CASA Manager installation)

#### 2.2.2 Starting, Stopping, and Restarting CASA on Linux

Use the following command to start, stop, and restart the CASA service:

```
/etc/init.d/micasad [start|stop|restart]
```

## 2.2.3 Starting CASA Manager

Use the following command to start CASA Manager:

/opt/novell/CASA/bin/CASAManager.sh

## 2.2.4 Linux Uninstallation

Use the following commands to uninstall the CASA packages:

rpm -e CASA-gui rpm -e CASA-devel rpm -e CASA

# **CASA on Windows**

This is your guide to using the Common Authentication Service Adapter (CASA) developer kit on Microsoft Windows.

- Section 3.1, "Windows Components," on page 21
- Section 3.2, "Using CASA with Windows," on page 22

For information on using CASA with Linux\*, see Chapter 2, "CASA on Linux," on page 15.

## 3.1 Windows Components

CASA consists of one Windows package, CASA-1.5.0.msi, which is the installation module that contains the following two components that match their Linux counterparts (see Section 2.1, "Linux Components," on page 15):

- CASA-devel-1.5.0.msm
- CASA-1.5.0.msm

## 3.1.1 Windows Directories and Files

CASA Windows files are located in the following directories:

- Section , "\Program Files\Novell\CASA\bin," on page 21
- Section , "\Program Files\Novell\CASA\include," on page 21
- Section , "\Program Files\Novell\CASA\lib," on page 22
- Section , "\Program Files\Novell\CASA\doc," on page 22
- Section, "\windows\system32(64)," on page 22

#### \Program Files\Novell\CASA\bin

The \Program Files\Novell\CASA\bin directory contains the following files:

| File            | Description                                                         |
|-----------------|---------------------------------------------------------------------|
| CASAManager.exe | A management console for adding, editing, and deleting secrets.     |
| Lcredmgr.dll    | The login capture, login extension, and logout for Novell Client32. |
| micasad.exe     | The miCASA service for Windows.                                     |
| Sshtst.exe      | The tool to test the miCASA service.                                |

#### \Program Files\Novell\CASA\include

The \Program Files\Novell\CASA\include directory contains the following files:

| File          | Description                                               |
|---------------|-----------------------------------------------------------|
| micasa.h      | The low-level header file that lists the C/C++ functions. |
| micasa_mgmd.h | The main header file for C/C++ developers.                |

#### \Program Files\Novell\CASA\lib

The \Program Files\Novell\CASA\lib directory contains the following files:

| File                                                            | Description                                                           |
|-----------------------------------------------------------------|-----------------------------------------------------------------------|
| micasa.lib                                                      | The miCASA C/C++ developer kit front-end dynamic library for linking. |
| miCASA.jar                                                      | The miCASA Java developer kit jar file.                               |
| Novell.Security.ClientPassword<br>Manager.<br>NetCredential.dll | The .NET wrapper for Novell iFolder access.                           |
| Novell.CASA.miCASAWrapper.dll                                   | The miCASA C# developer kit library, which is based on .NET.          |
| Novell.Security.Utilities.dll                                   | The miCASA utility for debug logging.                                 |

#### \Program Files\Novell\CASA\doc

The \Program Files\Novell\CASA\doc directory contains the following files:

| File                     | Description                                                                    |
|--------------------------|--------------------------------------------------------------------------------|
| CASA_Reference_Guide.pdf | This document.                                                                 |
| README.txt               | The readme file, which contains information about any last-<br>minute updates. |

#### \windows\system32(64)

The \windows\system32(64) directory contains the following files:

| File            | Description                                                                     |
|-----------------|---------------------------------------------------------------------------------|
| micasa.dll      | The miCASA C/C++ developer kit dynamic library.                                 |
| micasacache.dll | The miCASA library that allows the developer kit to talk to the miCASA service. |
| jmicasa.dll     | The miCASA JNI library for the Java interface.                                  |

## 3.2 Using CASA with Windows

- Section 3.2.1, "Installing CASA on Windows," on page 23
- Section 3.2.2, "Starting CASA on Windows," on page 23

- Section 3.2.3, "Accessing CASA Manager," on page 23
- Section 3.2.4, "Uninstalling CASA on Windows," on page 24

## 3.2.1 Installing CASA on Windows

- 1 Before installing CASA on Windows, your system must be configured with the Microsoft .NET Framework and the Gtk# components that CASA requires. The CASA installation will determine if these software packages are already installed.
- 2 To install CASA on the Windows operating system, double-click the CASA.msi file.

## 3.2.2 Starting CASA on Windows

After installing CASA, you can start the Novell Identity Store service by either of the following methods:

1 Click Start > Settings > Control Panel > Administrative Tools > Services > Novell Identity Store, or to start CASA automatically, reboot your machine.

## 3.2.3 Accessing CASA Manager

To run CASA Manager, double-click the CASA Manager icon on the desktop, or the CASAManager.exe file found in the [Program files]\Novell\CASA\bin directory.

**1** The first time you run CASA Manager, you will be prompted to set a master password. This is used to encrypt and secure your persistent credentials. The Master Password must be at least eight characters in length.

Figure 3-1 Set your master password when you start CASA Manager.

| S CASA Master Password Authen 💶 🗖 🗙                                                                                                 |                          |  |  |  |
|----------------------------------------------------------------------------------------------------|--------------------------|--|--|--|
| Set/Veri                                                                                                    | fy Master Password       |  |  |  |
| The Master Password is used to encrypt and secure your persistent credentials. You are prompted for the Master Password at startup. |                          |  |  |  |
| Master Password : *****                                                                                                    |                          |  |  |  |
| Re-enter Password : *****                                                                                                    |                          |  |  |  |
| Help                                                                                                    | <u>C</u> lose <u>O</u> K |  |  |  |

See also Chapter 4, "Administering CASA Manager," on page 25.

## 3.2.4 Uninstalling CASA on Windows

To uninstall CASA, click *Start > Control Panel > Add/Remove Programs*, select CASA, then follow the instructions.

# Administering CASA Manager

CASA Manager is the graphical user interface that enables you to access and manage the authentication credentials (secrets) of the programs and services installed on your Linux, Windows, or MacIntosh\* devices.

**WARNING:** Because CASA collects and displays security credentials from secure applications running on your system, this software should not be used in any public environment where security might be compromised.

In addition, because CASA is integrated with your workstation login and other resident applications that require authentication credentials, you should create confidential passwords that are not easily broken to prevent unauthorized access.

To install CASA Manager on Linux, see Section 2.2, "Using CASA with Linux," on page 18. To install CASA Manager on Windows, see Section 3.2, "Using CASA with Windows," on page 22. CASA Manager has not yet been implemented for MacIntosh devices.

User credentials (secrets) are created automatically when installing and instantiating many routine applications and services on a system, such "name" and "password" values. For example, user secrets for SS\_CredSet:GroupWise is created when the Novell<sup>®</sup> GroupWise<sup>®</sup> application is used, as shown in the Secrets-ID window in Figure 4-1 on page 26.

SS\_CredSet identifies that a credential has one or more sets of key-value pairs assigned to it. The miCASA credential store is supported on Linux and Windows. CASA Manager also supports KDE Wallet and GNOME Keyring on Linux. CASA enables you to manage secrets among all three credential stores in Novell legacy applications or third-party applications.

Figure 4-1 CASA Manager GUI Showing Sample Credential Directory

| 🍜 CASA Manager                                                     | <u> </u> |
|--------------------------------------------------------------------|----------|
| Eile Edit Options Help                                             |          |
| Novell <sub>®</sub> CASA<br>Common Authentication Services Adapter | N.       |
| 🧞 miCASA                                                           |          |
| Secret-ID                                                          |          |
| SS_CredSet:GroupWise<br>SS_CredSet:STUDLY<br>SS_CredSet:Desktop    |          |
| :: Native Information ::                                           |          |
| Keychain Name = Default                                            |          |
| Syncronization Status = Persistent Secret                          |          |
|                                                                    |          |
|                                                                    |          |
|                                                                    |          |

CASA Manager allows the user to view, edit, and add Secrets stored my the miCASA store. Applications such as Novell GroupWise, iPrint, and iFolder are CASA enabled and may store secrets in the miCASA store.

Secrets are stored in miCASA only in memory for CASA 1.0 and in an external directory in Version 1.5 or later. Session-based secrets imply secrets that are stored in an in-memory cache, are available only as long as the user is in session on the desktop, and are destroyed when miCASA daemon is restarted or the user logs off the workstation.

This section discusses the following topics:

- Section 4.1, "CASA Manager GUI Components," on page 27
- Section 4.2, "CASA Manager Functionality," on page 29
- Section 4.3, "Editing CASA Manager Options," on page 36

# 4.1 CASA Manager GUI Components

CASA Manager has the following components:

- Section 4.1.1, "Credential Store Tab," on page 27
- Section 4.1.2, "Secret-ID Window," on page 27
- Section 4.1.3, "Native Information Window," on page 28

## 4.1.1 Credential Store Tab

In Figure 4-1 on page 26, the miCASA tab lists all secrets stored in the miCASA cache that CASA detects when CASA Manager is run. This example, which identifies three secrets cached on a Windows machine, displays only a single tab as shown below.

Figure 4-2 CASA Manager Credential Store Tab

| omicasa 📃            |
|----------------------|
| Secret-ID            |
| SS_CredSet:GroupWise |

However, if CASA is installed on a Linux machine where KDE Wallet and GNOME Keyring are supported, for example, two additional tabs can be enabled to access all credentials cached in each of those credential stores. To access the secrets stored in each of these credential stores, you simply click on the individual tab.

NOTE: The example figure shows the tab only for the miCASA credential store.

## 4.1.2 Secret-ID Window

After selecting a credential store tab, the Secret-ID window displays the names of all secrets cached in the enabled credential store of your machine, as shown in the example in Figure 4-3 on page 28.

Figure 4-3 Secret-ID Example

| 🌄 CASA Manager                        |        |               | <u> </u> |
|---------------------------------------|--------|---------------|----------|
| <u>Eile Edit Options</u>              | Help   |               |          |
| New                                   | ×      |               | K.L      |
| <sup>@</sup> ∂ <u>R</u> efresh Stores | F5     | rices Adapter | N,       |
| 🗎 Lock Secrets                        |        |               |          |
| 🖾 Unlock Secrets                      |        |               |          |
| 🗑 Destroy Secrets                     |        |               | 1        |
| 🛃 Exit                                | Ctrl+Q |               |          |
| SS_CredSet:Grou                       | ıpWise |               |          |
| SS_CredSet:STU                        | DLY    |               |          |
| SS_CredSet:Desk                       | top    |               |          |
|                                       |        |               |          |

Select a secret to manage by either of two methods:

- Right-click the Secret-ID item listed in the window and select the task you wish to perform. This method allows you to do the following tasks:
  - Create new secrets
  - Create new keys
  - View and manage secrets and key-value pairs
  - · Link keys and value pairs among secrets
  - Delete secrets stored in the session cache
- Click the Secret-ID item you wish to manage > Click one of the File/Edit/Options/Help functions in the menu.

## 4.1.3 Native Information Window

The Native Information window displays the attributes of the secrets that are cached in miCASA.

Figure 4-4 Native Information Window

| ::                    | Native Information :: |
|-----------------------|-----------------------|
| Keychain Name         | = Default             |
| Syncronization Status | = Persistent Secret   |
|                       |                       |
|                       |                       |
|                       |                       |
|                       |                       |

The Native Information window displays information about the secret. The information in this window will vary depending on which credential store is being viewed.

# 4.2 CASA Manager Functionality

Secrets for each of the services shown in the Secret-ID window (Figure 4-1 on page 26), which are cached in miCASA, can be managed in the following ways:

- Section 4.2.1, "Creating Secrets," on page 29
- Section 4.2.2, "Refreshing Credential Stores," on page 31
- Section 4.2.3, "Locking Secrets," on page 31
- Section 4.2.4, "Destroying Secrets," on page 31
- Section 4.2.5, "Viewing Secret Values," on page 31
- Section 4.2.6, "Linking Secrets," on page 32
- Section 4.2.7, "Editing Secrets," on page 34
- Section 4.2.8, "Deleting Secrets," on page 35

## 4.2.1 Creating Secrets

CASA Manager enables you to manually create new secrets or to manage secrets that have been previously created by programs that integrate with CASA.

| S ADD NEW SECRET                                                                                           |                                                                                                    |                |     |      |   |   |
|----------------------------------------------------------------------------------------------------|----------------------------------------------------------------------------------------------------|----------------|-----|------|---|---|
|                                                                                                    | Add new Secrets or Key-Value pairs<br>Enter the Key-value pairs and click Add button to add<br>Key-Value pairs or click Delete button to remove newly<br>added Key-Value pairs from the list. |                |     |      |   |   |
| Evampl                                                                                                    | ID:                                                                                                    | . <del>+</del> |     |      |   |   |
| IExamp                                                                                                    | e seu e                                                                                                    |                |     |      |   |   |
| Key:                                                                                                    |                                                                                                    |                | Va  | lue: |   |   |
| Passw                                                                                                    | Password testpassword 🔶                                                                                                    |                |     |      | 4 |   |
| Key-V                                                                                                    | 'alue p                                                                                                    | airs:          |     |      |   |   |
| Кеу                                                                                                    |                                                                                                    | Value          | Lin | ked  |   | - |
| Password testpassword No           Password testpassword No           Image: Show passwords in clear text. |                                                                                                    |                |     |      |   |   |
| Help <u>Cancel</u> QK                                                                                      |                                                                                                    |                |     |      |   |   |

To manually create a new secret, use the following procedure:

- 1 In CASA Manager, click *File* > *New* > *New Secret*
- **2** Type the name that identifies the new secret in the Secret ID field, such as, Example Secret.
- **3** Type the name of the key and its value in the Key and Value fields, such as, Key: Password, and Value: testpassword.

The asterisk (\*) is the only restricted character in both the Key and Value fields.

**4** Click the + button to add the newly formed Key - Value pair for the new secret.

In the example shown in Figure 4-5 on page 30, the value of the password key is shown in clear text, that is "testpassword." The password value is always be shown in encrypted form to help secure confidential information (that is, in asterisk characters) unless you select the *Show* passwords in clear text. You are then prompted to enter your master password to enable a single instance display of the password in the Value field.

5 Click OK to add the new secret, with its corresponding Key-Value pair, to the credential store.

The secret now displays in the Secret-ID window, indicating that it has been added to the miCASA credential store.

## 4.2.2 Refreshing Credential Stores

Refresh Stores menu option in CASA Manager is used to re-read all secrets in each of the configured stores. The miCASA credential store is supported on Linux and Windows. KDE Wallet and GNOME Keyring are additional stores supported on Linux..

## 4.2.3 Locking Secrets

To prevent individuals and other applications from viewing or manipulating your secrets, CASA Manager enables you to Lock Secrets. The Lock Secrets menu option temporarily disables the functionality of the miCASA stire. CASA-enabled applications are not able to read or write secrets to the miCASA store.

1 Click *File* > *Lock Secrets*.

Figure 4-6 Locking CASA Manager

| 🌄 CASA Manager                                                     |    |
|--------------------------------------------------------------------|----|
| Eile Edit Options Help                                             |    |
| Novell <sub>®</sub> CASA<br>Common Authentication Services Adapter | N. |
| micasa                                                             |    |
| Secret-ID                                                          |    |
| SS_CredSet:GroupWise                                               |    |
| SS_CredSet:STUDLY                                                  |    |

Notice that all credential store tabs (miCASA, KDE Wallet, and GNOME Keyring) and cached secrets are dimmed when CASA is locked. Use the following procedure to unlock and restore functionality to CASA:

- **1a** Click File > Unlock Secrets
- **1b** Enter your master password

## 4.2.4 Destroying Secrets

Use the following procedure to clear your cache and destroy all credentials that are stored in memory:

1 Click *File* > *Destroy Secrets* > *OK*.

You can restore your secrets manually by creating new secrets or by using CASA-enabled applications to store your credentials in the miCASA store.

## 4.2.5 Viewing Secret Values

You can view the key-value pairs of all secrets cached in the miCASA credential store.

- 1 In the main Secret-ID window, click the secret you want to view.
- **2** Click *Edit* > *View* or press F2.

**3** By default, key values are encrypted and displayed as asterisks. To show the value in clear text, click the "Show Values in clear text" box, and enter your master password.

## 4.2.6 Linking Secrets

You can link two or more secret keys so that their respective values are syncronized simultaneously. For example, you can link the CN of one secret to the password of another secret, all of the keys with one secret to each other, or any combination to synchronize all your secrets.

Currently, CASA only provides the ability to link keys within the miCASA credential store.

Link keys of secrets by using the Link feature from the CASA Manager:

- 1 Select the Secret you want to link and press F2 or select Edit > Link from the menu. This will open the Edit Secret and Key-Value pairs window.
- **2** Double-click on key in the Key field to open the Link management window.

This utility enables you to link the key of any secret to the key of any other secret contained in the miCASA store.

#### Figure 4-7 The CASA Link utility.

| SLINK                                                                                                    |                                                                           | _ 🗆 × |
|----------------------------------------------------------------------------------------------------|---------------------------------------------------------------------------|-------|
| Link Key-Value pairs                                                                                                    |                                                                           |       |
| You can link two or mor<br>two password keys will                                                                                                | e keys using this dialog. Further, lin<br>keep their values synchronized. | king  |
| Secret ID: SS_CredSet:Exampl<br>Key: Password                                                                                                    | le Secret                                                                 |       |
| Value: *******                                                                                                    |                                                                           |       |
| Select the Keys to be Linke<br>inicasa<br>Secret-ID<br>SS_CredSet:GroupWise<br>SS_CredSet:Example Sec<br>SS_CredSet:STUDLY<br>SS_CredSet:Desktop | ret                                                                       |       |
| Existing Linked Keys:                                                                                                    |                                                                           |       |
| Secret-ID                                                                                                    | Key                                                                       |       |
| SS_CredSet:Example Secret                                                                                                    | Password<br>et Password                                                   |       |
| Help                                                                                                    |                                                                           | Close |
|                                                                                                    |                                                                           | 2,000 |

- **3** Click the Secret-ID you want to link. This will display all keys associated to this secret.
- 4 Click the Key you want to link, then click the + Button to link the selected key-value pair.
- 5 Repeat Step 4 to add and link as many secrets as you wish. All linked secrets and keys are displayed in the Existing Linked Keys window.
- **6** To verify if a secret is linked, view its status in the Edit Secret pairs window. The Link field displays either Yes or No. Verify by following any one of these steps:
  - Double-click the secret.
  - Right click the secret > click *View*.
  - After selecting a Secret from the main window, press the F2 key.
- 7 To unlink selected secrets, click any of the Secret-ID components listed in the Existing Linked Keys window, then click the – button. The selected secret is deleted from the Existing Linked Keys window.

## 4.2.7 Editing Secrets

NOTE: The Copy secrets feature is not available in CASA 1.5.

1 In the main Secret-ID window, double-click the secret you want to edit.

Figure 4-8 Select a secret to edit in CASA Manager.

| 🌄 CASA Manager                                                     |    |  |  |  |
|--------------------------------------------------------------------|----|--|--|--|
| Eile Edit Options Help                                             |    |  |  |  |
| Novell <sub>®</sub> CASA<br>Common Authentication Services Adapter | N. |  |  |  |
|                                                                    |    |  |  |  |
| Secret-ID                                                          |    |  |  |  |
| SS_CredSet:GroupWise                                               |    |  |  |  |
| SS_CredSet:Example Secret                                          |    |  |  |  |
| SS_CredSet:STUDLY                                                  |    |  |  |  |
| SS_CredSet:Desktop                                                 |    |  |  |  |

**2** As shown below, you edit a secret by adding new or changing existing Key-Value pairs.

Figure 4-9 CASA MAnager features an Add/View/Edit/Screen.

| ł                                  | S ADD                      | ) / VIE                                                                                         | W / EDIT /   |                           | <b>&lt;</b> |  |
|------------------------------------|----------------------------|-------------------------------------------------------------------------------------------------|--------------|---------------------------|-------------|--|
| Manage Secrets and Key-Value pairs |                            |                                                                                                 |              |                           |             |  |
|                                    |                            | To EDIT a Key-Value pair, select and single-click the respective Value and enter the new Value. |              |                           |             |  |
| S                                  | ecret                      | ID:                                                                                             |              |                           |             |  |
| 9                                  | 6S_Cre                     | dSet:Exa                                                                                        | ample Secret | t                         |             |  |
| Г                                  |                            |                                                                                                 |              | _                         | _           |  |
|                                    | Key:                       |                                                                                                 |              | Value:                    |             |  |
|                                    | Password2                  |                                                                                                 |              | testpassword2 🔶           |             |  |
|                                    | Key-V                      | alue pa                                                                                         | irs:         |                           |             |  |
|                                    | Кеу                        |                                                                                                 | Value        | Linked 🕳                  |             |  |
|                                    | Pas                        | sword                                                                                           | ******       | No                        |             |  |
|                                    | Pas                        | sword2                                                                                          | ******       | No                        |             |  |
|                                    | Show Values in clear text. |                                                                                                 |              |                           |             |  |
| -                                  | He                         | elp                                                                                             |              | <u>C</u> ancel <u>O</u> K |             |  |

In this example, a second password key and corresponding password value were added by typing "Password2" and "testpassword2" in the Key and Value fields, then clicking the + button.

In this example, the value is encrypted and displays as asterisks for the new Password2 key. To show the value in clear text, then click *Show Values in clear text*. You are then prompted to enter your master password before the values are displayed.

**3** To edit the password value, click the Value field in the Key-Value pairs window, type your new value, then click *OK*. The new password value is saved in the miCASA credential store.

After they are created, Secret ID names cannot be edited.

## 4.2.8 Deleting Secrets

Use the following procedure to delete a secret from the credential store:

1 In the main Secret-ID window, right-click the secret you want to delete, then click *Delete*.

Alternatively, select *Edit* > *Delete* in the main menu.

Figure 4-10 Edit a secret by selecting it from CASA Manager.

| 🌄 CASA Manager                                                     | _ 🗆 X |
|--------------------------------------------------------------------|-------|
| Eile Edit Options Help                                             |       |
| Novell <sub>®</sub> CASA<br>Common Authentication Services Adapter | N.    |
|                                                                    |       |
| Secret-ID                                                          |       |
| SS_CredSet:GroupWise                                               |       |
| SS_CredSet:Example Secret                                          |       |
| SS_CredSet:STUDLY                                                  |       |
| SS_CredSet:Desktop                                                 |       |

2 Click Yes to delete the selected secret and all of its associated key-value pairs.*Figure 4-11* Deleting secrets also deletes all of its associated key-value pairs.

| s war                      | RNING                                                                |    | <u>_ 🗆 X</u> |  |
|----------------------------|----------------------------------------------------------------------|----|--------------|--|
| ?                          | Are you sure you want to Delete the Secret?                          |    |              |  |
| $\mathbf{\mathbf{\nabla}}$ | Secret ID : SS_CredSet:Example Secret                                |    |              |  |
|                            | This will delete the selected Secret<br>and all the key-value pairs. |    |              |  |
| He                         | lp                                                                   | No | Yes          |  |

## 4.3 Editing CASA Manager Options

- Section 4.3.1, "Setting CASA Preferences," on page 36
- Section 4.3.2, "Setting Persistent Storage," on page 37

## 4.3.1 Setting CASA Preferences

This option is active only when CASA is installed in a Linux environment. CASA Manager provides support for miCASA, KDE Wallet, and GNOME Keyring credential stores. Use the following procedure to specify which credential stores you want to use:

- **1** From the CASA Manager page, click *Options > Preferences*.
- 2 The miCASA store is always active and cannot be removed. You can select additional credential stores you wish to use in CASA Manager (that is, KDE Wallet or GNOME Keyring).

**NOTE:** In Windows, miCASA is the only credential store available, so references to KDE Wallet and GNOME Keyring are inactive.

## 4.3.2 Setting Persistent Storage

CASA automatically saves your secrets on your computer and retrieves them the next time you login. Your secrets are encrypted using the password used for login, as well as the master password required to use CASA Manager. When the desktop password changes, you must enter your master password to decrypt your saved secrets.

To change your master password:

1 Enter your old master password, enter your new master password twice, then click OK.

Your master password must be at least eight characters long.

# **Functions**

The following functions allow an application that requires credentials to get, set, and clear a credential:

- "miCASAGetCredential" on page 40
- "miCASARemoveCredential" on page 42
- "miCASASetCredential" on page 43

All strings must be NULL terminated, and their length must include the NULL byte.

For a list of possible error codes, see the micasa\_mgmd.h header file located in the default install directory.

## miCASAGetCredential

Allows an application to get a credential.

## Syntax

```
int miCASAGetCredential (
    uint32_t ssFlags,
    SSCS_SECRET_ID_T *appSecretID,
    SSCS_SECRET_ID_T *sharedSecretID,
    int32_t *credentialType,
    void *credential,
    SSCS_EXT_T *ext
);
```

#### **Parameters**

#### ssFlags

(IN) Set to 0 for this release.

#### appSecretID

(IN) Points to a structure of a unique string that represents the name of the service that is requesting the credentials, such as Novell.GroupWise or Novell.iFolder.

#### sharedSecretID

(IN) Optional. Points to a structure of the shared name of the back end authentication realm that relates a group of services. This ID allows multiple applications to find and store a shared credential, such as Novell\_Collaboration. You can set this parameter to NULL.

#### credentialType

(IN/OUT) Points to the type of credential that is being used. Supported types are:

| Value                  | Description |
|------------------------|-------------|
| SSCS_CRED_TYPE_BASIC_F | ***         |

#### credential

(OUT) Points to the credential structure SSCS\_BASIC\_CREDENTIAL (page 46).

#### ext

Reserved for future use.

#### **Return Values**

If successful, returns one of the following:

- The credential for the sharedSecretID, if one is requested, and found.
- The credential for the appSecretID, if the sharedSecretID is not found or not requested.

• The default credential if Steps 1 and 2 fail.

## miCASARemoveCredential

Allows an application to remove a credential.

## Syntax

```
int miCASARemoveCredential
(
    uint32_t ssFlags,
    SSCS_SECRET_ID_T *appSecretID,
    SSCS_SECRET_ID_T *sharedSecretID,
    SSCS_EXT_T *ext
);
```

## Parameters

#### ssFlags

(IN) Set to 0 for this release.

#### appSecretID

(IN) Points to a unique string that represents the name of the credential that should be removed, such as Novell.GroupWise or Novell.iFolder.

#### sharedSecretID

(IN) Ignored for this release.

#### ext

Reserved for future use.

## **Return Values**

If successful, returns 0. Otherwise, returns a non-zero error code.

## miCASASetCredential

Allows an application to set a credential.

## Syntax

```
int miCASASetCredential
(
    uint32_t ssFlags,
    SSCS_SECRET_ID_T *appSecretID,
    SSCS_SECRET_ID_T *sharedSecretID,
    int32_t *credentialType,
    void *credential,
    SSCS_EXT_T *ext
);
```

## Parameters

#### ssFlags

(IN) Specifies to persist the credentials across reboots of the application. Set to 0.

#### appSecretID

(IN) Points to a structure of a unique string that represents the name of the service that is requesting the credentials, such as Novell.GroupWise or Novell.iFolder.

#### sharedSecretID

(IN) Optional. Points to a structure of the shared name of the back end authentication realm that relates a group of services. This ID allows multiple applications to find and store a shared credential, such as Novell\_Collaboration. You can set this parameter to NULL.

#### credentialType

(IN) Points to the type of credential that is being used.

#### credential

(IN) Points to the credential structure.

#### ext

Reserved for future use.

### **Return Values**

If successful, set a credential and returns 0.

## Remarks

NSSCSSetCredential sets the requested credential by using the following steps:

- 1. Sets the credential for the sharedSecretID, if one is supplied.
- 2. Sets the credential for the appSecretID, if the sharedSecretID is not supplied or if setting the sharedSecretID fails.

# **Structures**

CASA uses the following structures:

- "SSCS\_BASIC\_CREDENTIAL" on page 46
- "SSCS\_SECRET\_ID\_T" on page 47

# 6

## SSCS\_BASIC\_CREDENTIAL

Contains credential information.

## Syntax

```
typedef struct sscs_basic_credential
{
    uint32_t unFlags;
    uint32_t unLen;
    SS_UTF8_T username;
    uint32_t pwordLen;
    SS_UTF8_T password;
} SSCS BASIC CREDENTIAL;
```

## Fields

#### unFlags

Specifies the supported flags (see the header file). Currently, 0 is the only support flag.

#### unLen

Specifies the length of the structure.

#### username

Specifies the user name, with a maximum length of NSSCS\_MAX\_USERID\_LEN.

#### pwordLen

Specifies the length of the password.

#### password

Specifies the password, with a maximum length of NSSCS\_MAX\_PWORD\_LEN.

## SSCS\_SECRET\_ID\_T

Provides the credential information.

## Syntax

```
typedef struct sscs_secret_id
{
    uint32_t len;
    SS_UTF8_T id;
} SSCS_SECRET_ID_T;
```

## Fields

#### len

Specifies the length of the secretID.

#### id

UTF-8 string representing either the secret or the credential.

# **Revision History**

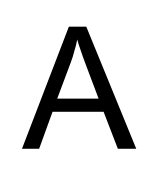

This section outlines all the changes that have been made to the Common Authentication Service Adapter (CASA) documentation (in reverse chronological order).

| November 18, 2005 | Updated CASA documentation and deliverables from version 1.0 to 1.5.                                                      |  |  |
|-------------------|----------------------------------------------------------------------------------------------------|--|--|
|                   | <ul> <li>Documented new CASA Manager functionality in Chapter 4, "Administering<br/>CASA Manager," on page 25.</li> </ul> |  |  |
| October 5, 2005   | Transitioned to revised Novell $^{\textcircled{R}}$ documentation standards.                                              |  |  |
| June 15, 2005     | Revised documentation to coincide with Version 1.0 software updates.                                                      |  |  |
| June 3, 2005      | Posted as beta documentation.                                                                                             |  |  |